To complete the written exam go to training.amerex-fire.com and enter your username and password to access you own Amerex training page. Your name will appear in the upper right of the screen.

Select the link for the exam you need to complete. For KP

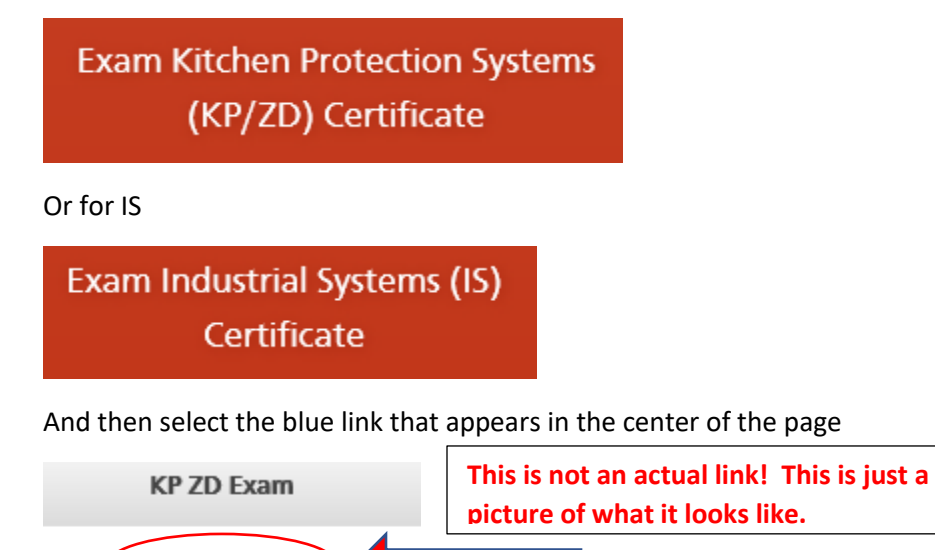

This will then activate the exam. It is an open book exam so use your reference materials. Once you complete the exam you will have an option to print your certificate. Your certificate will also remain in your online transcript for 3 years.

If you have any problems please let me know.

KP ZD Exam